操作のご案内

# 令和元年度 東北中学校体育大会 第 41 回東北中学校スケート・アイスホッケー大会

## 宿泊プラン お申し込みからお支払いまでの流れ

(※ページ内の記載内容が一部修正されることがございます。ご了承ください。)

| お申    | し込みの流れ |
|-------|--------|
| 0.5 - |        |

■下記のURLを、パソコンのインターネットブラウザへご入力ください。

専用Webページ: https://secure.com-jtb.jp/reiwagannnenntouhokuiceskate/

※2019年11月25日(月)10:00より受付開始します。

専用Webページにて、以下の通り、(A)→(B)→(C)→(D)→(E)→(F)→(G)の順番でお申し込み情報の登録をしてください。

(A) TOPページ ※画面例

## 令和元年度 東北中学校体育大会 第41回東北中学校スケート・アイスホッケー大会

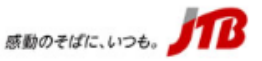

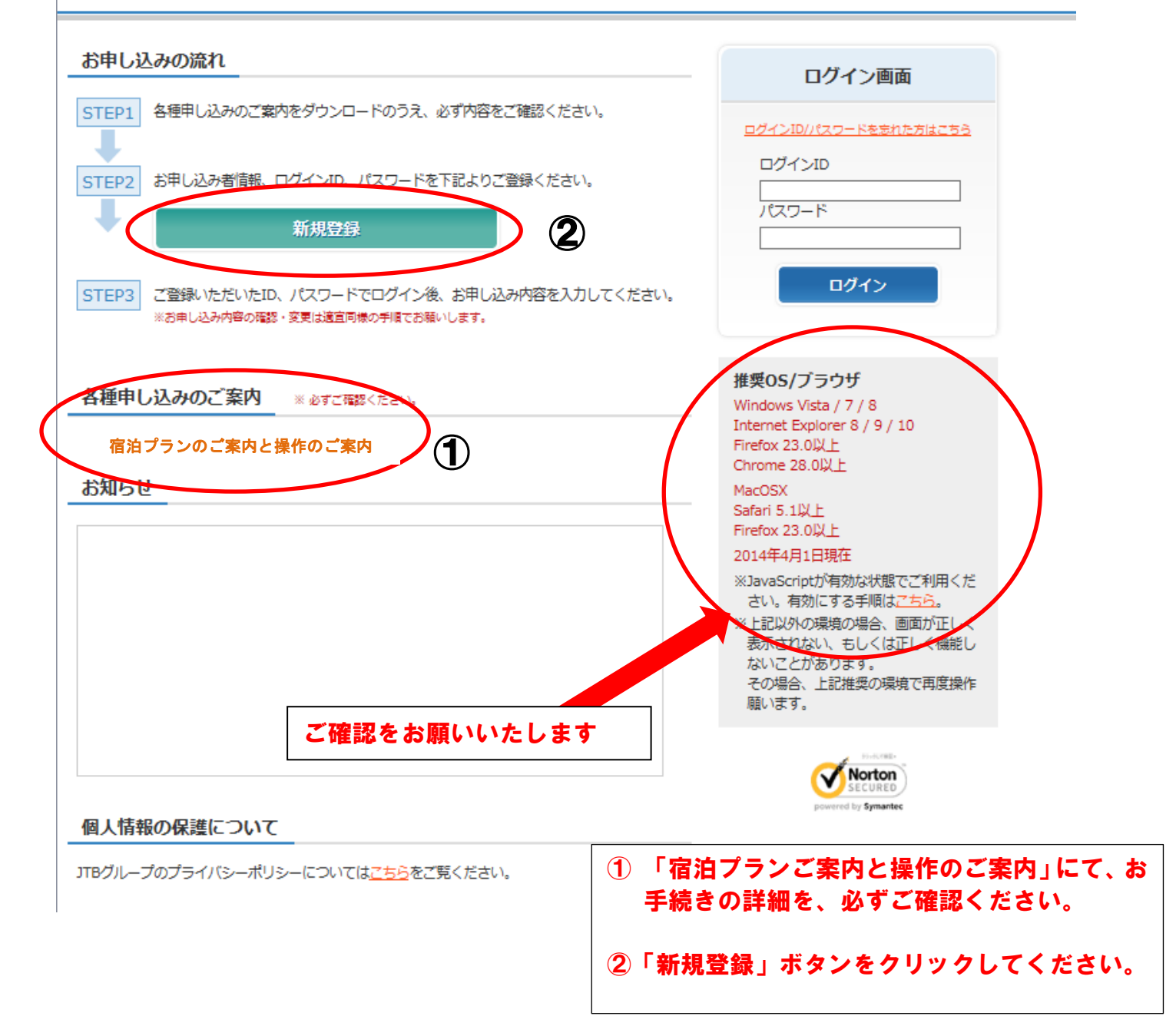

## (B) 基本情報の登録 ※画面例

| お申し込みのステップ 1 基本情報の登録                                                                | > 2 お申し込み情報の登録 > 3 お申し込み情報の登録完了 >                                                                                                    |
|-------------------------------------------------------------------------------------|----------------------------------------------------------------------------------------------------|
| 総先等基本情報の入力画面です。<br>録完了メールの送信・各種ご連絡などは下記の連<br>の項目は必須項目です。<br>リリガナ入力の項目は、全角カタカナで文字間にス | 総先担当者に行います。<br>ベースを入れずに入力してください。                                                                                                    |
| 団体情報                                                                                |                                                                                                    |
| 团体名 💌                                                                               |                                                                                                    |
| 団体名フリガナ(全角カナ) 😠                                                                     | ※全角カナ100文字以内(文字間にスペースを入れずに入力してください)                                                                                                    |
| 担当者名 🗙                                                                              | 姓 名                                                                                                    |
| 担当者名フリガナ(全角カナ) 🗴                                                                    | 12-1 ×-1                                                                                                    |
| (生況)                                                                                | Optit Ogtit<br>のptit Ogtit<br>必要事項をご記載ください。                                                                                                    |
| ፼便番号(半角数字) ⊯                                                                        |                                                                                                    |
| ∰進府課 ★                                                                              | ◎☆☆☆ 正確にご記入ください。                                                                                                    |
| 市区町村 😠                                                                              |                                                                                                    |
| <b>借地・建物名等</b>                                                                      |                                                                                                    |
| メールアドレス(半角黄数) 🗴                                                                     |                                                                                                    |
| 連絡先TEL(半角数字) 🙁                                                                      |                                                                                                    |
| 連絡先FAX(半角数字)                                                                        |                                                                                                    |
| 宿泊代表者名 ⊻                                                                            | 姓 4                                                                                                    |
| 宿泊代表者名フリガナ(全角カナ) ※                                                                  | 12.4                                                                                                    |
| 大会期間中緊急連絡先(半角数字) 🗴                                                                  |                                                                                                    |
| ご希望のログインID・バスワード 🙁<br>(半角美数)                                                        | 希信ID     例) talkal001       パスワード     例) 54nl32h       ※半角英数字 6~12文字で入力ください。記号は使用できません。       ※大文字小文字を区別します。       ※一度撥定したIDは姿更できませんのでご注意ください。       ※希信ID、パスワードが同じものは段定出来ません。       ※このIDは登録終了後、お申し込みや変更時、内容確認時に必要となります。 |
| 個人情報の取り扱いについて<br>個人情報の取り扱いについては下記URLをご確認                                            | チェックを必ず入れてください。<br>チェックしないと次画面には進みません。                                                                                                    |
| 個人情報の取り扱いについて                                                                       |                                                                                                    |
|                                                                                     | ▲ □上記規約に同意します                                                                                                    |
| E                                                                                   | 登録内容の確認面面へ                                                                                                    |
|                                                                                     |                                                                                                    |

#### 基本情報の登録内容確認 お申し込みのステップ 1 基本情報の登録 > 2 お申し込み情報の登録 > 3 お申し込み情報の登録完了 > 以下の内容で登録を行います。 よろしければ「登録する」ボタンを、訂正する場合は「戻る」ボタンをクリックしてください。 団体情報 团体名 🙁 00大学附属000学校 団体名フリガナ 😦 マルマルダイガクフゾクマルマルマルガッコウ 担当者名 😠 試験 太朗 正しく記載されているかどうか、 担当者名フリガナ 😦 テスト タロウ ご確認ださい。 1991 男性 ₩任田号 ⊻ 980-0804 都道府県 😠 宮城県 市区町村 😠 仙台市青葉区 番地·建物名等 大町1-4-1 明治安田生命ビル4F メールアドレス 🗴 t\_test001@gmail.com 連絡先TEL 🗶 022-263-6714 IDとパスワードは、後日ログイン 連絡先FAX 022-263-6694 いただく際に必要になります。 お忘れにならないようお控えください。 宿泊代表者名 ⊻ 試験 太朗 宿泊代表者名フリガナ 😠 テスト タロウ 大会期間中緊急連絡先 😠 080-1234-5678 ご希望のログインID・パスワード 🔹 希望ID test5151 (半角茵数) バスワード taro5151 ないようにお控え ※このIDは蜜蝶校了後、お申し込みや変更時、内容確認時に必要となります。 展る 登録する 🔼 ページトップへ

### (D) 基本情報の登録完了 ※画面例

 あ申し込みのステップ
 1 基本情報の登録
 2 お申し込み情報の登録
 3 お支払い手続き

 基本情報の登録が完了しました。
 ご登録いただきましたメールアドレスに基本情報登録完了メールを送信しました。
 なお、メールが届かない場合はお手数ですが、下記の担当支店までご連絡ください。

 申し込み情報登録へ進む」
 申し込み情報登録へ進む」にお進みください。

### 4

### (E) お申し込み情報の登録 ※画面例

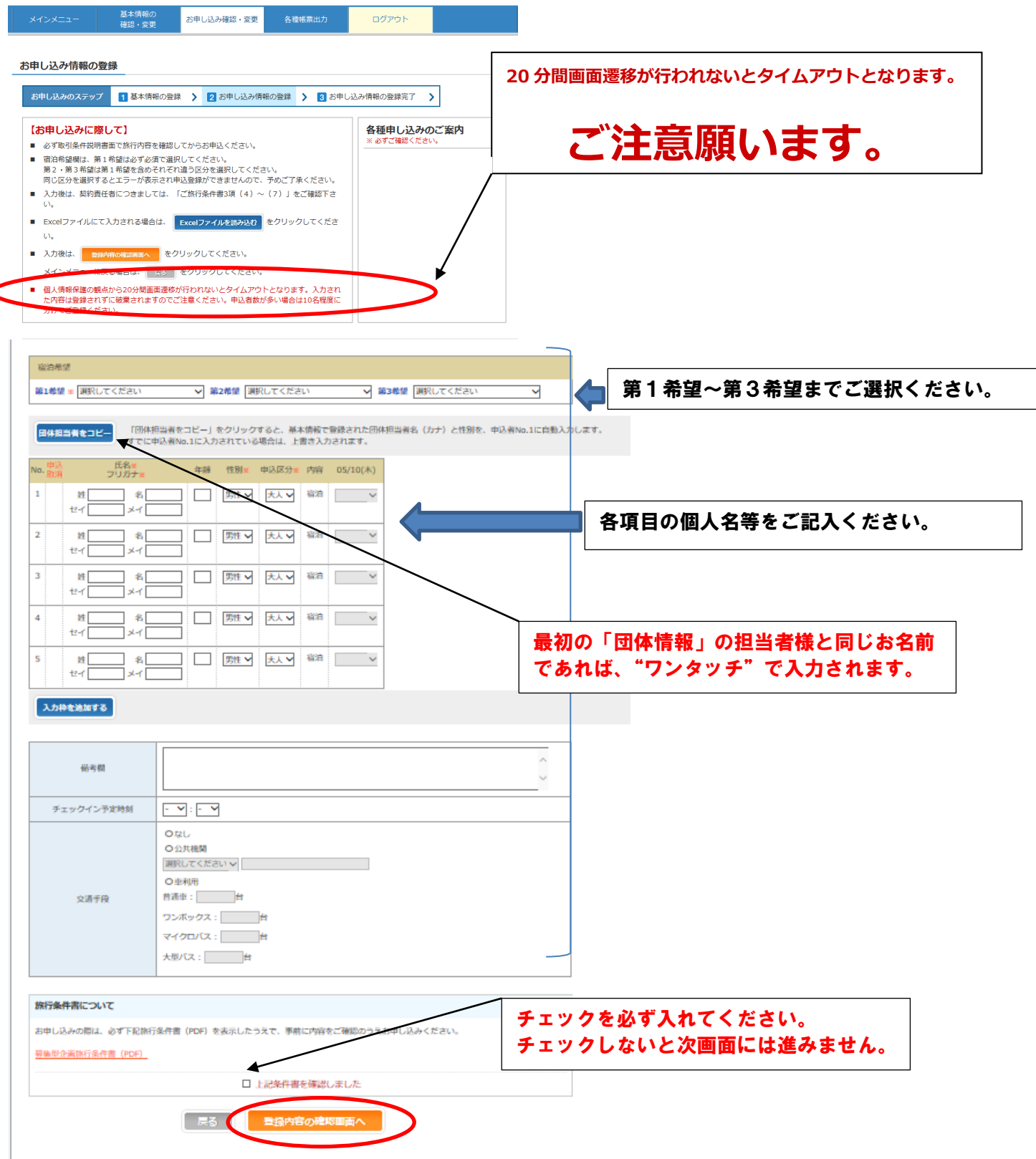

### (F) お申し込み情報の登録内容確認 ※画面例

| メインメニュー 基本情報の お中し込み確認・変更 手配内容確認・<br>確認・変更 WEB登録 WEB登録                                                                                                    | ログアウト                                                        |
|----------------------------------------------------------------------------------------------------|--------------------------------------------------------------|
| お申し込み情報の登録内容確認                                                                                                    |                                                              |
| お中し込みのステップ     1 基本情報の登録    2 古中し込み情報の登録    3 古中し込み情報の登録完了    >     以下の内容で中し込み情報を登録します。     よろしければ [登録する] ボタンをクリックしてください。     耳正する場合は [戻る] ボタンをクリックしてください。 | 正しく記載されているかどうか、<br>ご確認ださい。                                   |
| - 縦造希望<br>第1希望 ホテルユニサイト仙台 祭煙 第2希望 ホテルユニサイト仙台 喫煙 第3希望 杜の湯ドーミーインEXPRESS 仙灯                                                                                   | 出広総選 赫傑                                                      |
| No.         世代         氏名≥         中談 性別≥         内容         05/10(木)           1         □         試験 太朝<br>テスト タロウ         男性         大人         脳泊      |                                                              |
| 価考問           チェックイン予定時刻                                                                                                    |                                                              |
| 戻る 単銀する                                                                                                    |                                                              |
| )お申し込み情報の登録完了画面 ※画面例                                                                                                    |                                                              |
| メインメニュー 基本情報の<br>確認・変更 お申し込み確認・変更 手起内否確認・<br>WEB登録 各種結素出力 ログアウト                                                                                            |                                                              |
| 申し込み情報の登録完了                                                                                                    | -                                                            |
| お申し込み病気のステップ                                                                                                    | ●宿泊をお申込みの場合、お申し込みの<br>点で宿泊のお部屋自体は決定との表示<br>されませんが、基本的にはご希望通り |
|                                                                                                    | お部屋で配宿をさせて頂きます。                                              |

🔺 ページトップへ

※ご希望に沿えない方のみ、別途ご連絡さ せていただきます。